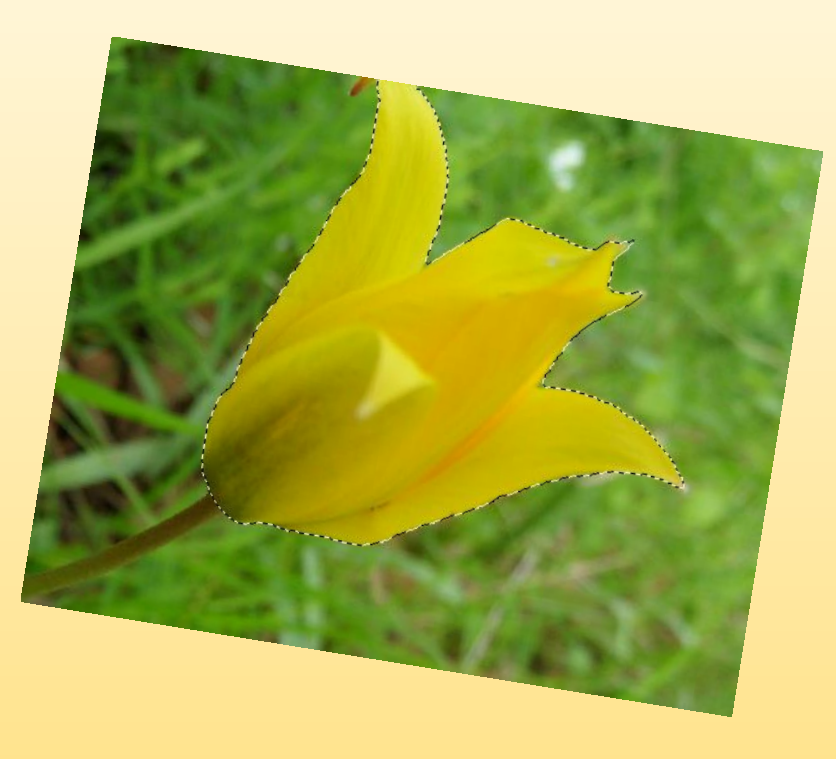

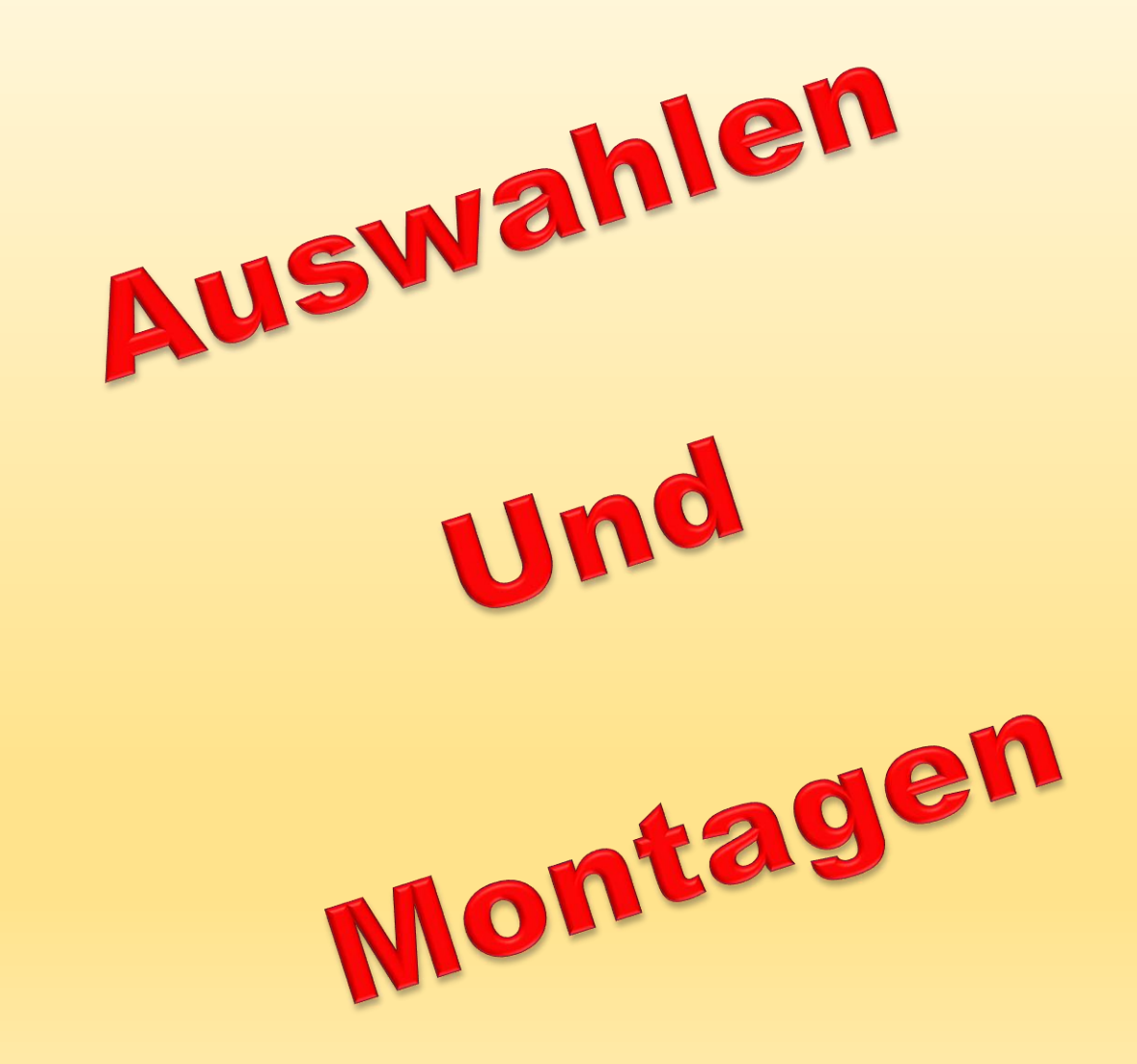

Wozu dienen Auswahlen [V]? Verschiebewerkzeug

## Auswahlwerkzeuge [M]

Auswahlrechteck / Auswahlellipse

#### Freie Auswahlen [L]

Lasso Magnetisches Lasso Polygon Lasso

#### Automatische Auswahlwerkzeuge [A]

Zauberstab Schnellauswahl-Werkzeug Auswahlpinsel Auswahl verbessern Pinsel

#### Menü Auswahl

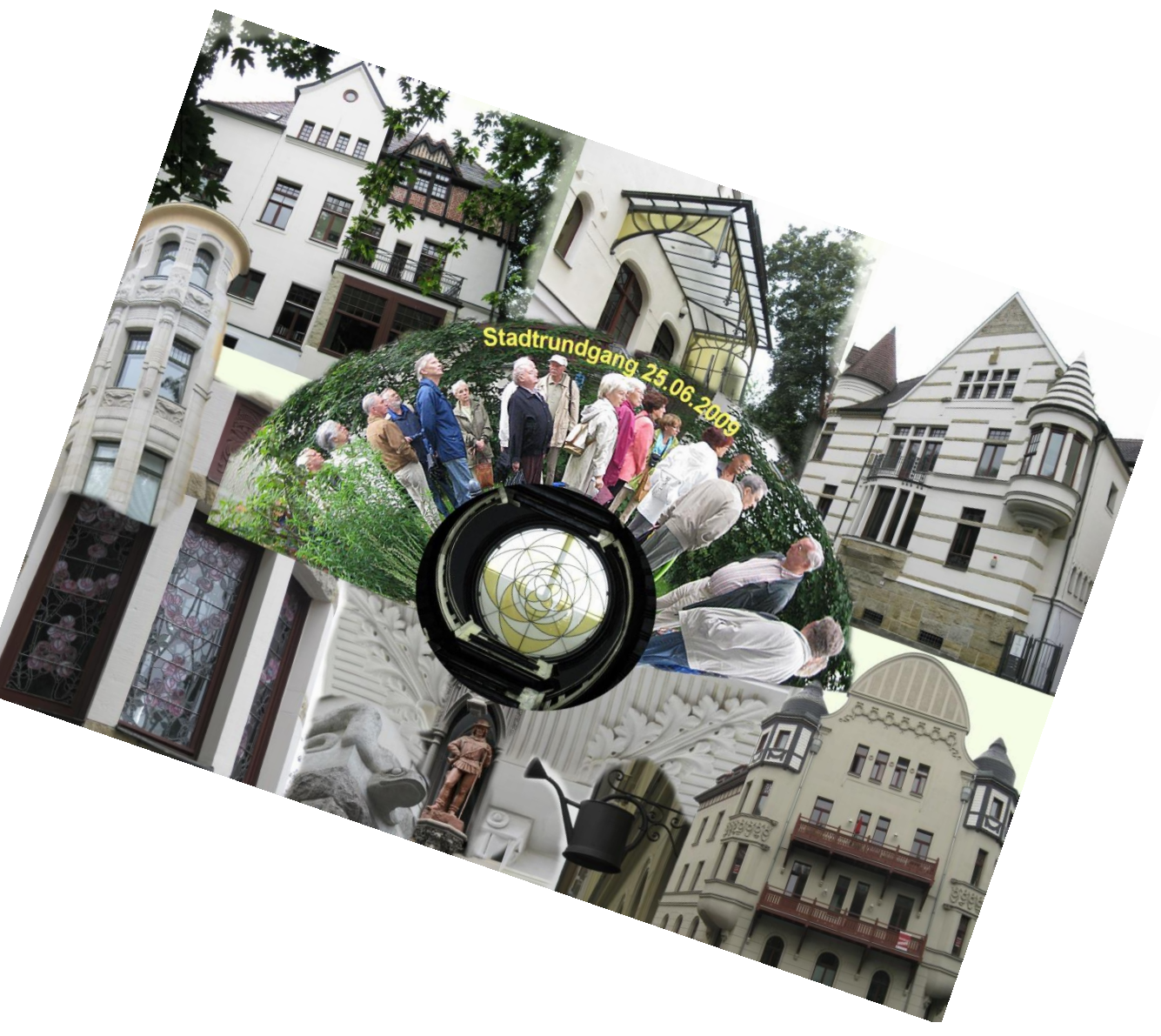

#### Wozu dienen Auswahlen ?

- Erstellen von Montagen
- > Auswahlen über **Menü**:
  - **Bearbeiten** → Auswahl füllen (mit Farbe oder Muster)
  - **Bearbeiten** → Kontur füllen (Farbe, Breite, Position)
- Möglichkeit einzelne Bildbereiche getrennt zu bearbeiten, (Kontrast, Helligkeit, Farbe, Tonwert) Änderungen erfolgen nur innerhalb der Auswahl
- > Auswahl über Menü:
  - Auswahl → Auswahl umkehren ([Umschalt] + [Strg] +[I]) die gewählte Auswahl von Änderungen am Bild ausschließen
- > Auf Auswahlen können Einstellungsebenen und Filter angewandt werden
- [Strg] +[D]) hebt die Auswahl auf

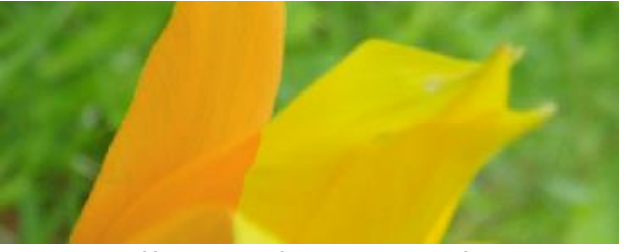

Einstellungsebene: Farbe

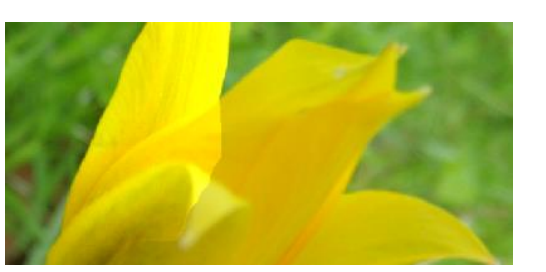

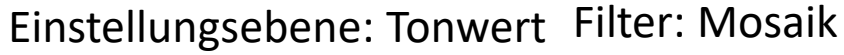

Filter: Milchglas

Auswahlen

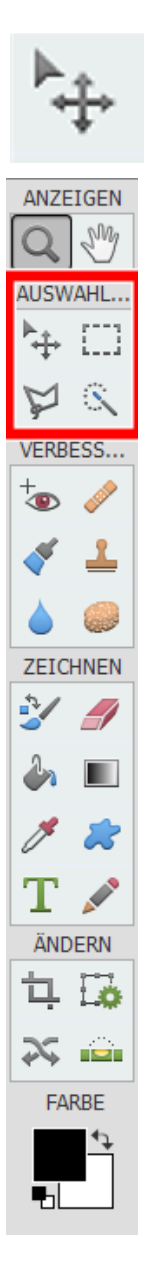

## Verschiebewerkzeug [V]

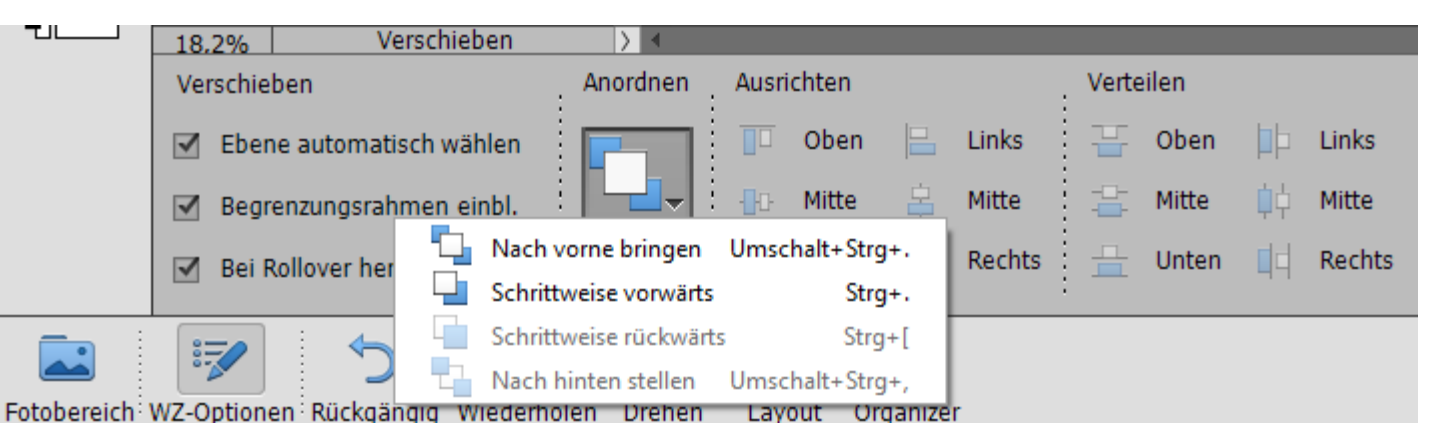

- Mit gedrückter linker Maustaste kann die Auswahl im Objekt verschoben werden.
- Mit gedrückter **linker Maustaste +[Alt]** ändert sich der Mauszeiger in einen Doppelpfeil und die Auswahl kann an eine andere Stelle im Bild bzw. in ein anderes Bild verschoben werden, ohne die Auswahl auszuschneiden. (entspricht einer Kopie)
- [Strg]+[C] kopiert die Auswahl, [Strg]+[V] fügt die Auswahl auf einer neuen leeren Ebene im Bild oder auch in einer anderen Anwendung ein.

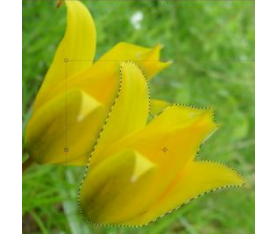

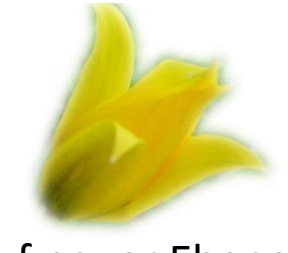

auf neuer Ebene

# Auswahlwerkzeuge

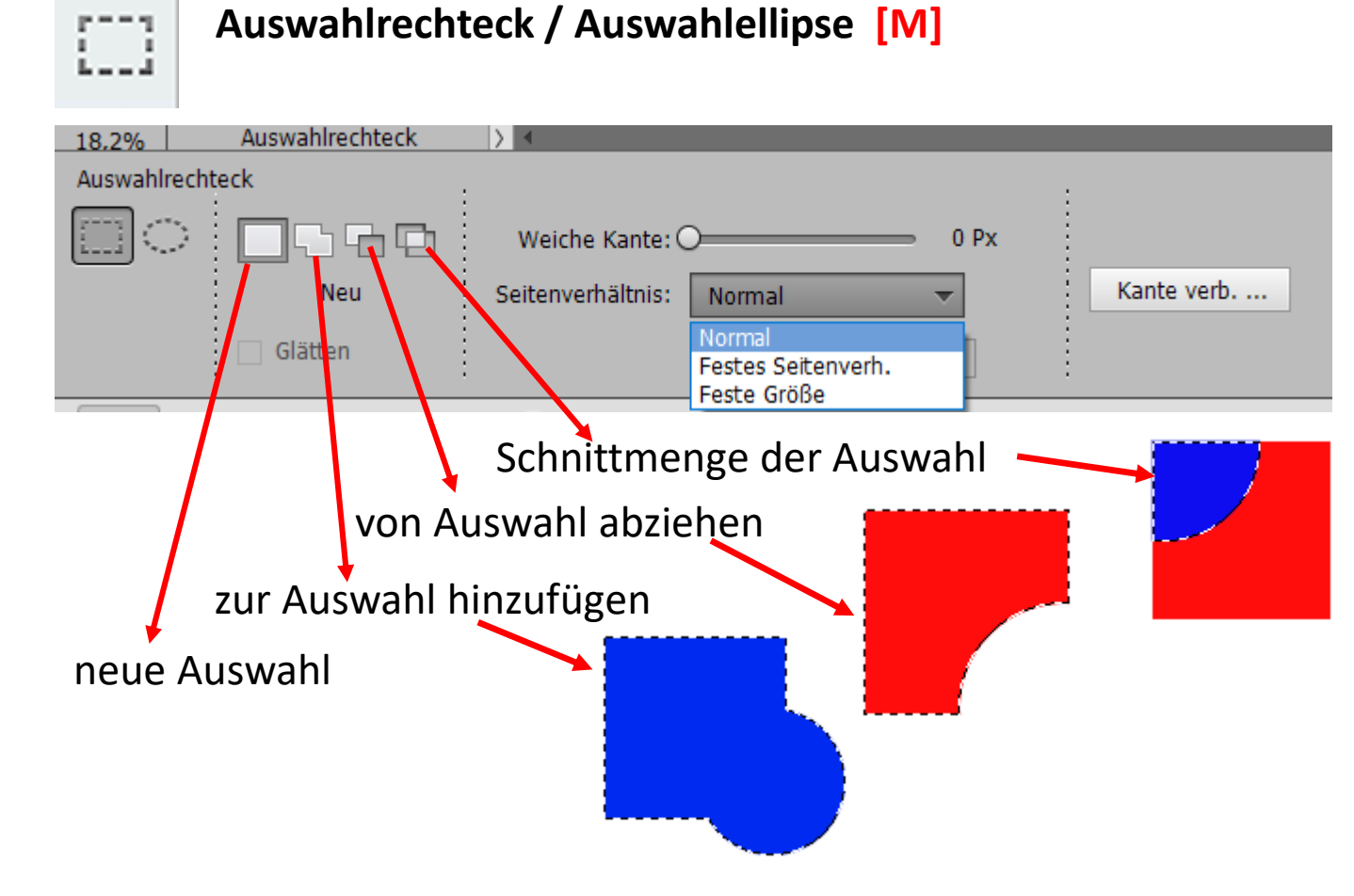

Auswahl mit gedrückter linker Maustaste aufziehen.

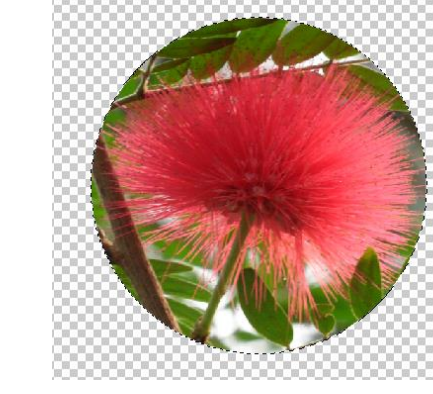

Weiche Kante 0 Px

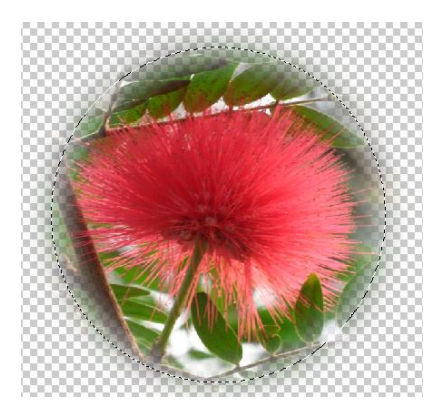

Weiche Kante 85 Px

#### Kante verbessern

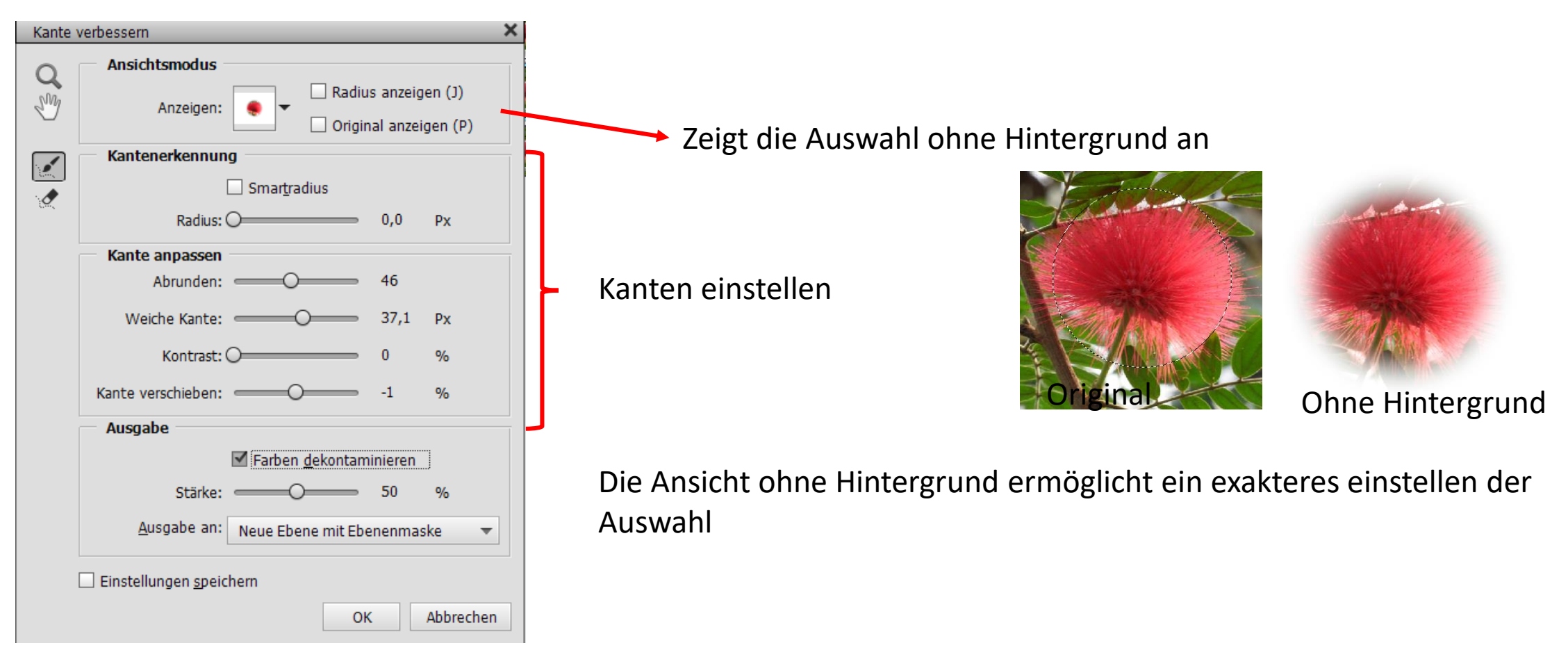

# Diese Optionen sind für alle Auswahlwekzeuge gültig

## Freie Auswahlen [L]

Lasso [L]

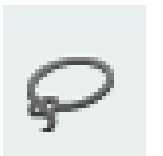

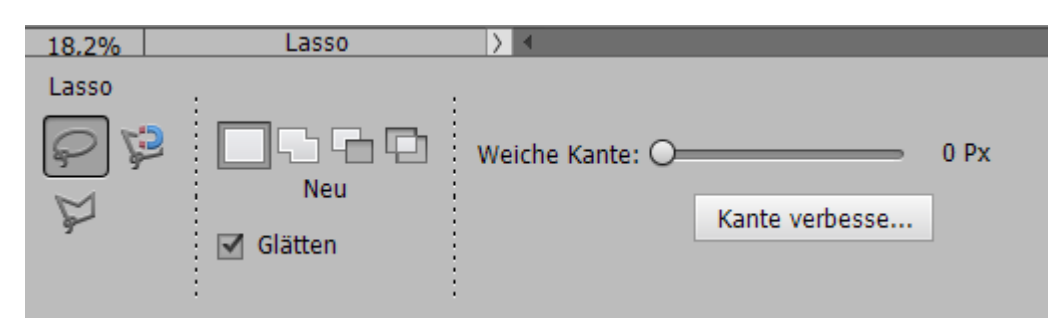

Mit der gedrückten linken Maustaste kann eine völlig freie Auswahl in das Bild gemalt werden. Es wird meist zu Farbkorrekturen verwendet.

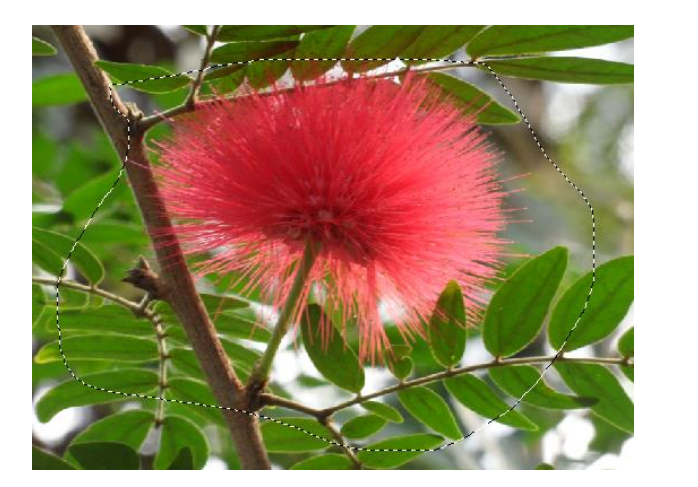

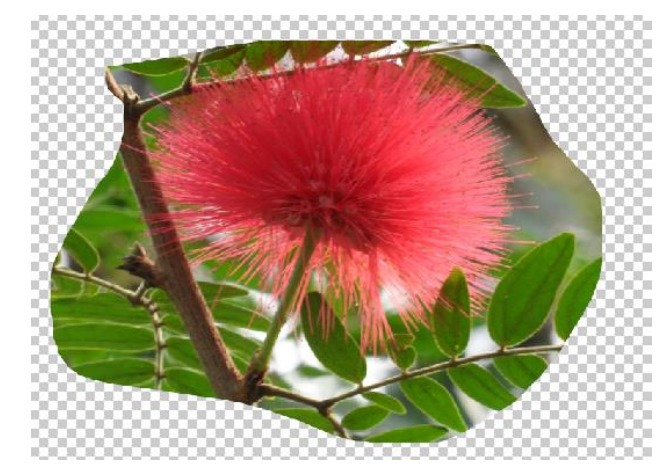

Freie Auswahl Kante Verbessern

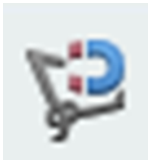

#### Magnetisches Lasso [L]

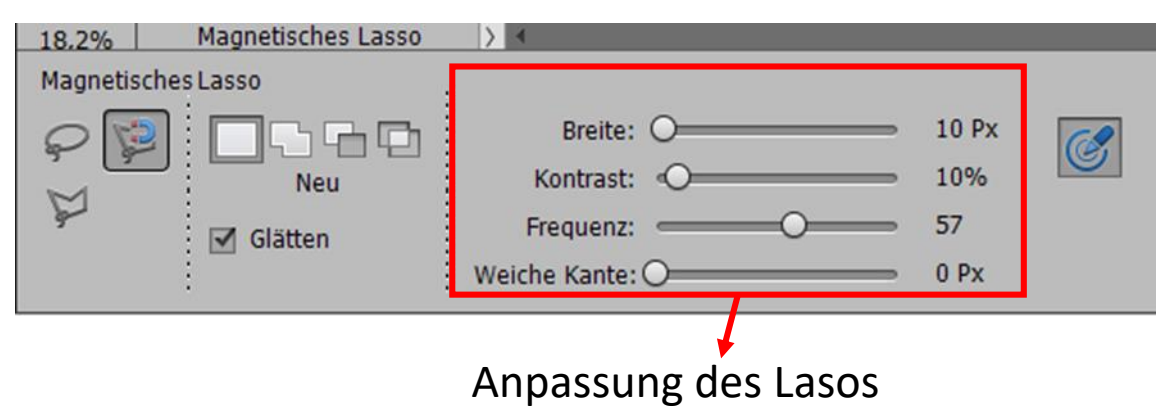

#### Für kontrastreiche Objekte

- Ein Klick mit der linken Maustaste an der Objektkante den Anfangspunkt setzen.
- Anschließend die Kante entlang fahren, automatisch werden entlang der Strecke Punkte gesetzt.
- Wenn am Ende ein kleiner Kreis am Mauszeiger erscheint, mit einem erneuten Mausklick die Auswahl schließen.

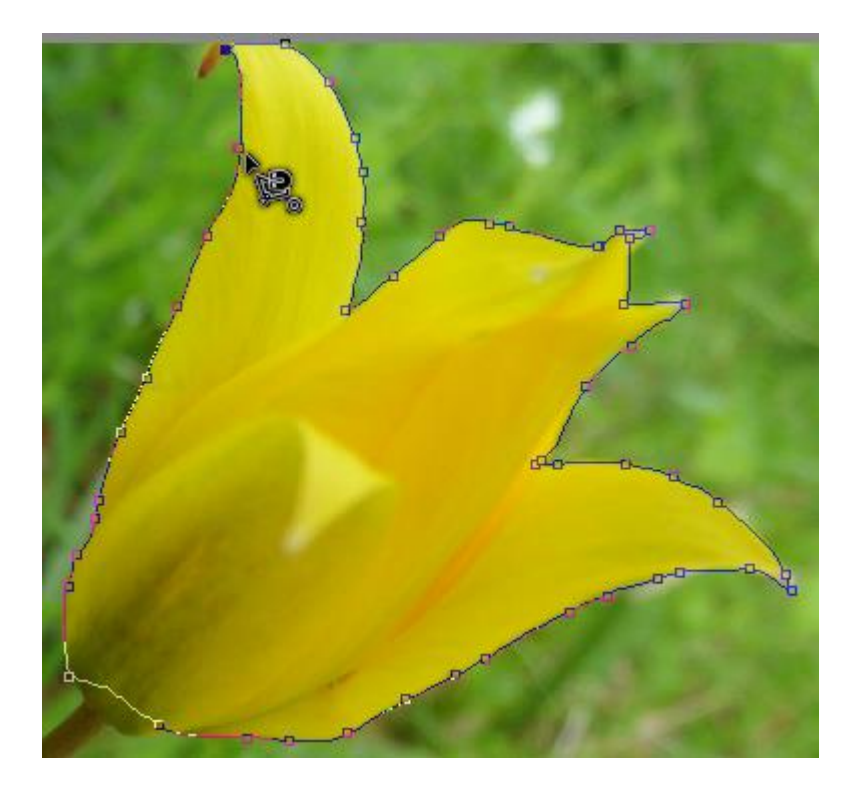

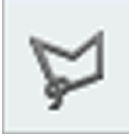

#### Polygon Lasso [L]

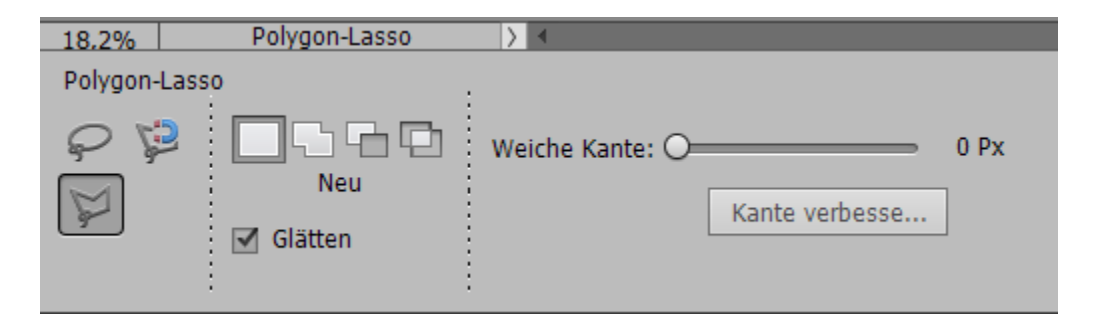

Eignet sich für geradlinige Formen

- Findet die Kanten nicht automatisch.
- Punkte entlang des Objektes müssen mit linken Mausklickgesetzt werden
- Die Auswahl wird mit einem Mausklick geschlossen, wenn der kleine Kreis am Mauszeiger erscheint.
- Soll nicht das vollständige Objekt ausgewählt werden, genügt ein Doppelklick um die Teilauswahl zu schließen.

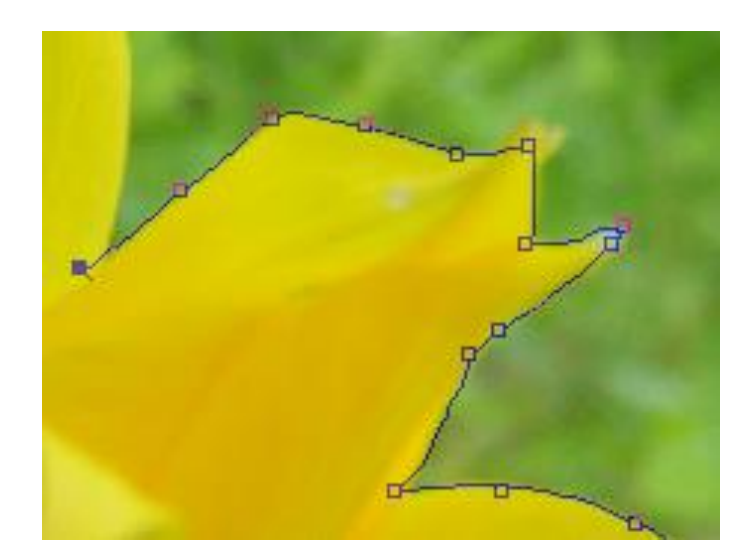

## Automatische Auswahlwerkzeuge [A]

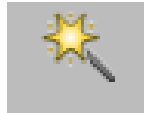

## Zauberstab [A]

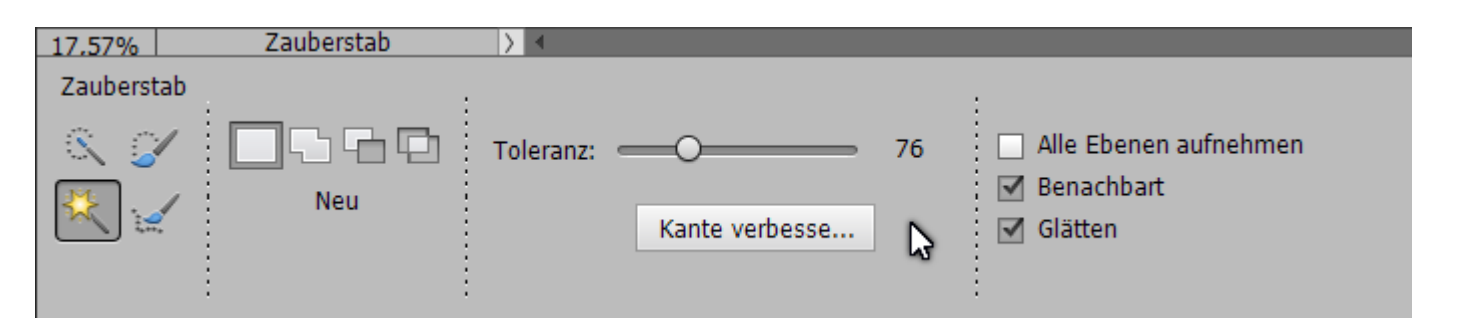

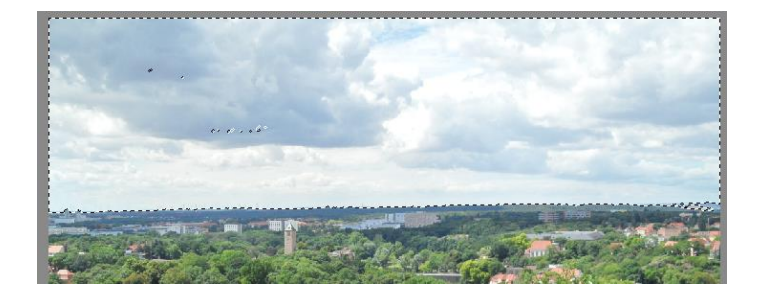

- Eignet sich zur Auswahl Farb- und Tonwertähnlicher Bereiche.
- Mit linken Mausklick in den gewünschten Bereich wird die Auswahl automatisch erstellt.
- Mit Toleranz wird die Empfindlichkeit des Zauberstabs geregelt

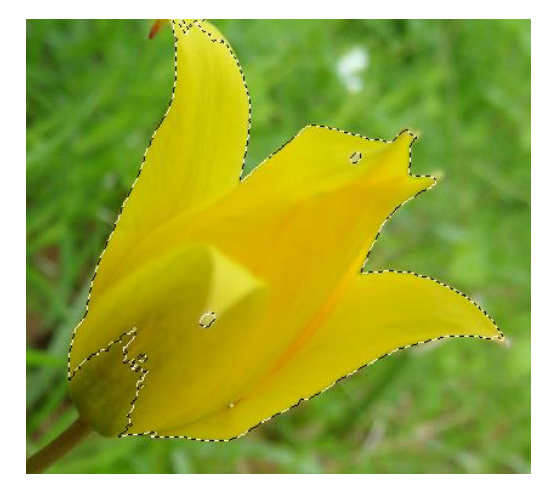

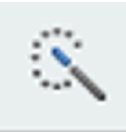

### Schnellauswahl-Werkzeug [A]

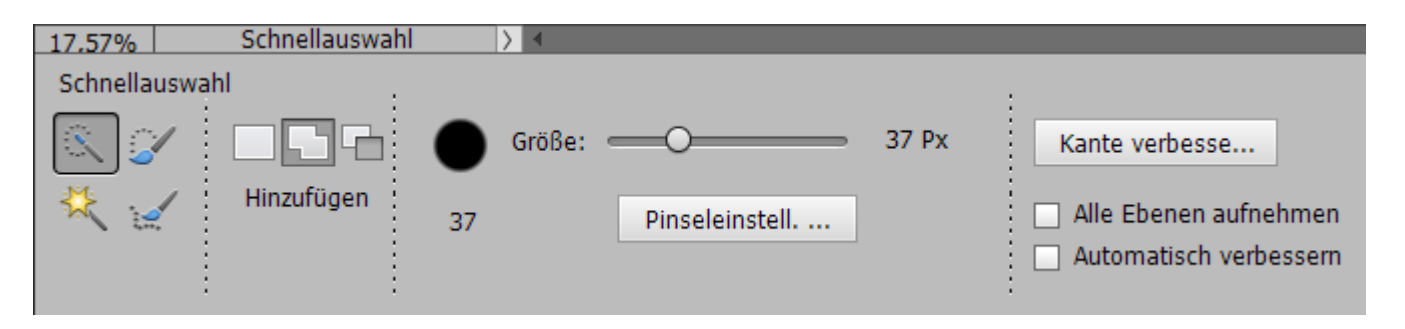

- Eignet sich zur Auswahl Farb- und Tonwertähnlicher Bereiche.
- Die Pinselgröße entsprechend dem Objekt einstellen
- In das Objekte klicken, es sollte automatisch die Auswahl erstellt sein.
- Bei nicht so homogenen Objekten, diese mit dem Pinsel überstreichen

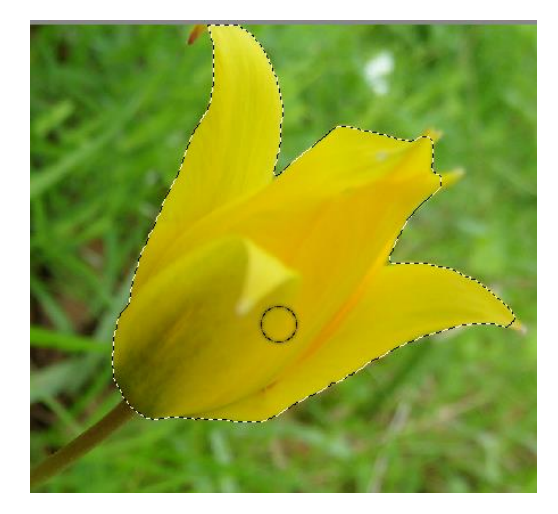

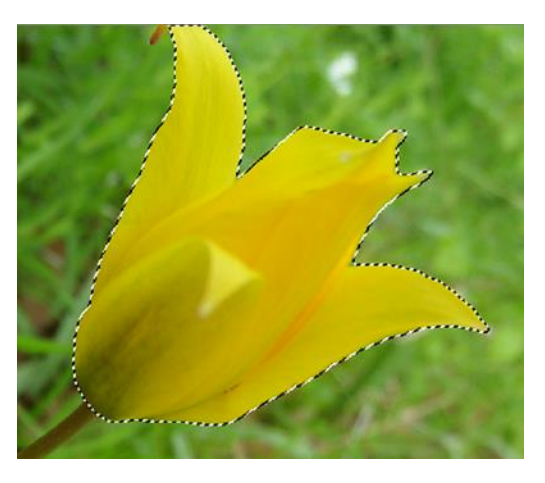

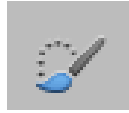

## Auswahlpinsel [A]

| 17.57%        | Auswahlpins | el 👌 🖌    |                |   |       |                |  |
|---------------|-------------|-----------|----------------|---|-------|----------------|--|
| Auswahlpinsel |             |           |                |   |       |                |  |
| 8.            |             | Auswahl 👻 | Größe:         |   | 42 Px |                |  |
|               | Hinzufügen  |           | Kantenschärfe: | 0 | 100%  | Kante verbesse |  |
| × **          |             | · ·       |                |   |       |                |  |
|               |             |           |                |   |       |                |  |
|               | • •         |           |                |   |       |                |  |

- Eignet sich zur Auswahl Farb- und Tonwertähnlicher Bereiche.
- Die Pinselgröße entsprechend dem Objekt einstellen.
- Mit dem Pinsel die Auswahl in das Objekt malen.

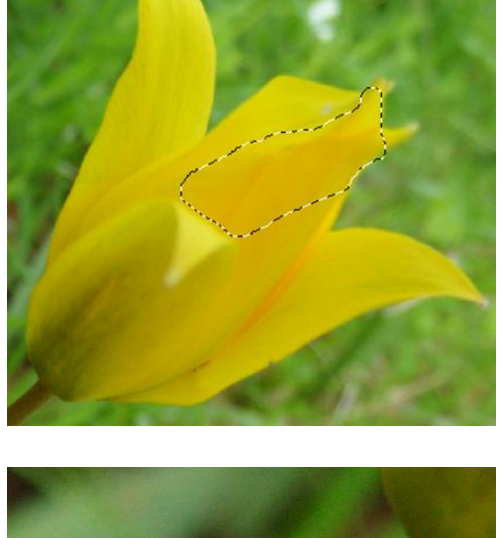

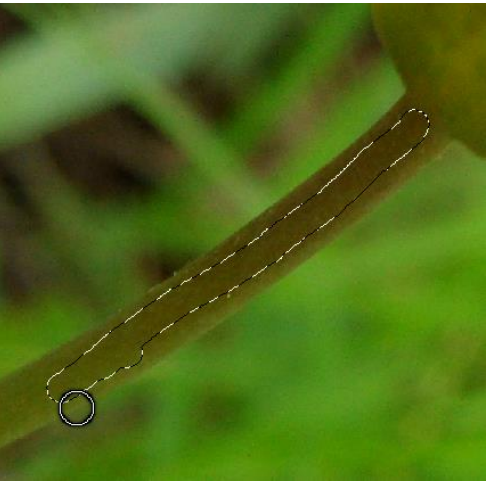

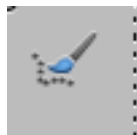

#### Auswahl verbessern Pinsel [A]

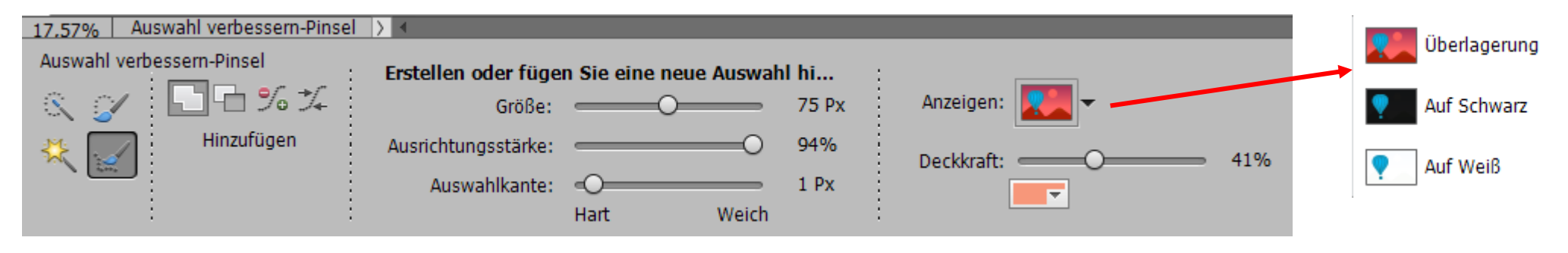

- Die Pinselgröße entsprechend dem Objekt einstellen.
- Mit dem Pinsel die Kanten der Auswahl des Objektes verbessern.
- Zur besseren Kontrolle der Auswahlkanten können die unterschiedlichen Anzeigemodi genutzt werden

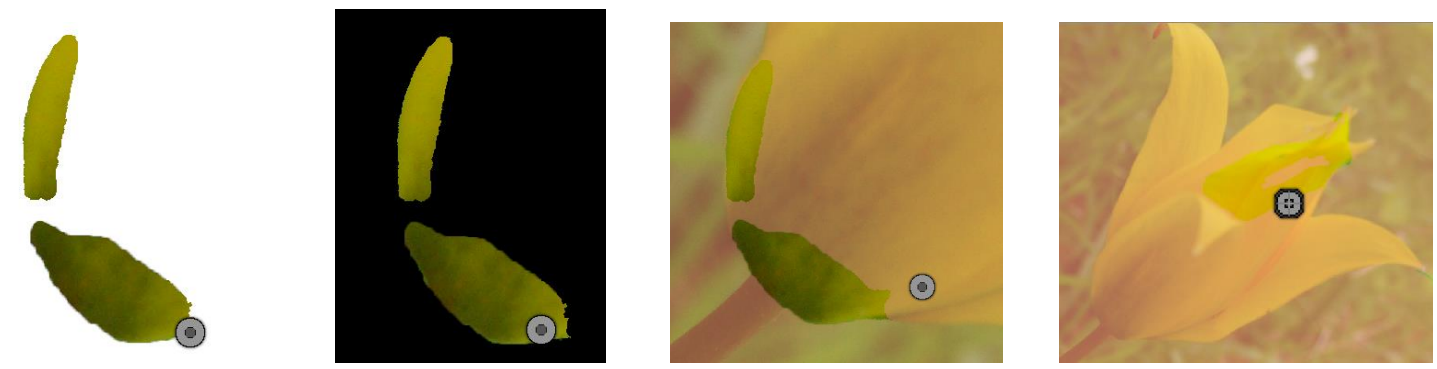

#### Menü Auswahl

| Auswahl                |                 |
|------------------------|-----------------|
| Alles auswählen        | Strg+A          |
| Auswahl aufheben       | Strg+D          |
| Eamp;rneut auswählen   | Umschalt+Strg+D |
| Auswahl umkehren       | Umschalt+Strg+I |
| Alle Ebenen            |                 |
| Ebenenauswahl aufheben |                 |
| Weiche Auswahlkante    | Alt+Strg+D      |
| Kante verbessern       |                 |
| Auswahl verändern      | +               |
| Auswahl vergrößern     |                 |
| Ähnliches auswählen    |                 |
| Auswahl transformieren |                 |
| Auswahl laden          |                 |
| Auswahl speichern      |                 |
| Auswahl löschen        |                 |

Einzelne Menüpunkten bieten Einstellungen an, die selbsterklärend sind.